## Adding a Membership Price

- 1. Log in to **Administration**.
- 2. Click on the **Corporate Organization** icon.
- 3.Open the **Membership** sales organization folder and click on the **Membership** icon.

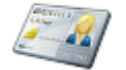

Membership

- 4. Select the correct membership and right-click in the **Membership Price** field, then select **New**.
- 5. In General tab:
  - Select the price in the list pricing list. If a new price needs to be created, right-click in the price list field and select **New Price**. Enter in the name of the price. Click **Apply** to save the name and then **OK**.

| A               | Price: New           | – 🗆 🗙 |
|-----------------|----------------------|-------|
| AT Membe        | rship                |       |
| General Notes   |                      |       |
| Sales Line      | Membership           | ~     |
| Sales Line Type | Club                 | ×     |
| Name            |                      |       |
| Complimentary   |                      |       |
| Enabled         |                      |       |
| Delete New      | Price Date OK Cancel | Apply |

• Right-click in the **Distributions** box and click **New**.

| <b>A</b>                                   |              | Price Distribution: I | New                      | - 🗆 🗙        |
|--------------------------------------------|--------------|-----------------------|--------------------------|--------------|
| AT Membership<br>Club - Child 13 under     |              |                       |                          |              |
| General                                    |              |                       |                          |              |
| Category                                   | Amount       | Redeemed Account      | Unredeemed Account       | Tax Type     |
| New                                        |              |                       |                          |              |
| Properties                                 |              |                       |                          |              |
| Delete<br>Effective Sale Date 08/31/2015 1 | 2:00:00 AM ( |                       | Category Totals<br>Price | \$0.00       |
| Fnabled                                    | •            |                       |                          |              |
| Sales Occurred                             |              |                       |                          |              |
| Override Effective Event Date              |              |                       | Total                    | \$0.00       |
| Delete                                     |              |                       | ОК                       | Cancel Apply |

• Enter in the Price and select the correct **Unredeemed** and **Redeemed Accounts**. (Unredeemed and Redeemed Accounts are preset revenue accounts that report the monies to certain GL accounting codes) Click **Apply** and then **OK**.

| A Pric                                   | e Distribution: New 🛛 – 🗖 🗙 |  |  |  |  |  |  |
|------------------------------------------|-----------------------------|--|--|--|--|--|--|
| AT Membership<br>Child 13 under - \$0.00 |                             |  |  |  |  |  |  |
| General                                  |                             |  |  |  |  |  |  |
| Price Category                           | Price ¥                     |  |  |  |  |  |  |
| Amount                                   | 0.00                        |  |  |  |  |  |  |
| Tax Rate                                 | ~                           |  |  |  |  |  |  |
| Unredeemed Account                       | Membership Rev Film Buff V  |  |  |  |  |  |  |
| Redeemed Account                         | Membership Rev Film Buff V  |  |  |  |  |  |  |
| Delete                                   | OK Cancel Apply             |  |  |  |  |  |  |

- Click **Apply** then **OK** in the **Price Distribution** window.
- Select the price from the price list.

| A Membership Price: New - 🗆 🗙 |                       |                  |              |                      |                  |  |  |
|-------------------------------|-----------------------|------------------|--------------|----------------------|------------------|--|--|
| AT Membership                 |                       |                  |              |                      |                  |  |  |
| General Description Card      | Image Promotions Ques | tions Member Be  | nefits Custo | mer Benefits         | Donor Management |  |  |
| Effective Sale Date 8/3       | 1/2015                |                  |              |                      |                  |  |  |
| Name                          | Comp Price            | Total            |              |                      |                  |  |  |
| Fim Buff Price                | False \$45.00         | \$45.00          |              |                      |                  |  |  |
| Premiere                      | False \$100.00        | \$100.00         |              |                      |                  |  |  |
| Adult                         | False \$25.00         | \$25.00          |              |                      |                  |  |  |
| Child 13 & under              | False \$50.00         | \$50.00          |              |                      |                  |  |  |
| Sales Channel<br>Price Type   | AMS BoxOffice         |                  | ×<br>•       | Enabled     Include: | Service Fee      |  |  |
| Level                         |                       |                  | ×            | Member               | ship Kenewal     |  |  |
| Functional Area               | Level 0 - Default Unr | estriced Price   | <b>~</b>     | Allow 12             | 2-Month Pledge   |  |  |
| Card Format                   | No Ticket Print       | ,                | ~ <i>®</i>   | Sales O              | ccurred          |  |  |
|                               | Card Per Member       | er 🔘 Single Caro | ł            |                      |                  |  |  |
| Expiration                    | 1 🖨 Mon               | ths              |              |                      |                  |  |  |
| Display Sequence              | 0                     |                  |              |                      |                  |  |  |
| Quantity Restriction          | Min Per Order         | )                | Max Per (    | Drder 10             |                  |  |  |
| Multiple Customers            | Min Customers         | )                | Max Cust     | omers 10             |                  |  |  |
| Add New                       | Delete                |                  | ОК           | Canc                 | el Apply         |  |  |

• **Sales Channel**: select a sales channel the membership will be sold through. **NOTE**: Most memberships will have the prices available through multiple sales

Sales Channel

- Contractor (1999)

| AMS BoxOffice | × |
|---------------|---|
| AMS BoxOffice |   |
| Web Advanced  |   |

channels.

• **Price Type**: this is the name of the membership, and will appear online. If the name of the membership price type is not listed in the drop down, click on the ellipsis button to create the new membership **Price Type** name.

Price Type

- Adult All Festival Laminate Child Feature Film Buff Film Buff (Renewal) Industry Premiere Premiere (Renewal) Press Sponsor Volunteer
- Level: This should be a generic name of the membership. (i.e. there may be multiple versions of the same memberships: complimentary, discounted, dual, etc. but they are all the same membership level). If the Level name is not listed, click on the ellipsis button to create the new Level name

| el |                       | × |  |
|----|-----------------------|---|--|
|    | Adult                 |   |  |
|    | All Festival Laminate |   |  |
|    | Child                 |   |  |
|    | Film Buff             |   |  |
|    | Industry              |   |  |
|    | Premiere              |   |  |
|    | Press                 |   |  |
|    | Sponsor               |   |  |
|    | Volunteer             |   |  |

• **Functional Area**: Choose the appropriate restriction level for this membership. Most membership prices are listed at a Level 0 so customers and cashiers have access to those prices both in the box office and online. Restricted prices are generally set for complimentary type of memberships that restricts access to these prices.

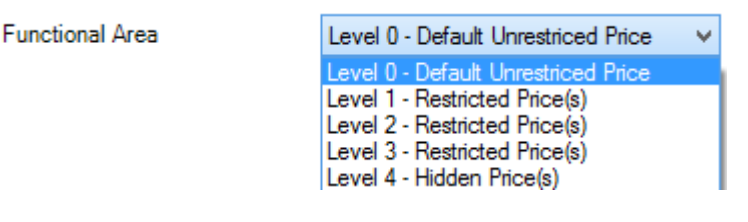

• **Card Format**: Choose the card format for the membership to print on.

Card Format

| Press Laminate<br>Film Buff Membership Card |
|---------------------------------------------|
| Film Buff Membership Card                   |
|                                             |
| Sponsor Laminate                            |
| Premiere Membership Card                    |
| Industry Laminate                           |
| Volunteer Laminate                          |
| No Ticket Print                             |

• **Card Per Member:** Will allow for multiple cards to be printed with the same member number whereas a **Single Card** will only print one card, regardless of the number of members on the membership.

• **Expiration**: Enter in the number of months the membership should be good for from the date of purchase.

| Expiration | 1 | - | Months |
|------------|---|---|--------|
|------------|---|---|--------|

• **Display Sequence**: use this to select the appearance and order the memberships prices should appear, both in AMS sales screen, POS sales screen and online.

|   | Display Sequence                                                     | 0        | •                                   |
|---|----------------------------------------------------------------------|----------|-------------------------------------|
| • | <b>Quantity Restriction</b> : enter in the numbers if the purchased. | there is | a limit on how many memberships can |

| Quantity Restriction | Min Per Order | 0 | Max Per Order | 10 📫 |   |
|----------------------|---------------|---|---------------|------|---|
| Multiple Customers   | Min Customers | 0 | Max Customers | 10   | • |

- **Multiple Customers**: enter in the number of customers that can be on the membership.
- If the membership is a Renewal, then make sure **Membership Renewal** is checked.
- If the membership can be paid for over 12-month period, check **Allow 12-Month Pledge** box. *NOTE: This is for Donor Perfect clients only.*

6. In the **Description** tab: Enter in specific information about this membership price. This will be displayed online.

| A                                     | Membership Price: I     | New             |                  |          | ×  |
|---------------------------------------|-------------------------|-----------------|------------------|----------|----|
| AT Membership                         |                         |                 |                  |          |    |
| General Description Card Image Promot | ions Questions Member B | enefits Custome | r Benefits Donor | Manageme | nt |
| Times New Roman 👻 3 👻                 | b/u  🍪                  | 8 ≣ ₹           |                  | E 🛊      | Ŧ  |
|                                       | * 🔊 🔊 🚜                 |                 |                  |          |    |
|                                       |                         |                 |                  |          |    |
|                                       |                         |                 |                  |          |    |
|                                       |                         |                 |                  |          |    |
|                                       |                         |                 |                  |          |    |
|                                       |                         |                 |                  |          |    |
|                                       |                         |                 |                  |          |    |
|                                       |                         |                 |                  |          |    |
|                                       |                         |                 |                  |          |    |
|                                       |                         |                 |                  |          |    |
|                                       |                         |                 |                  |          |    |
|                                       |                         |                 |                  |          |    |
|                                       |                         |                 |                  |          |    |
|                                       |                         |                 |                  |          |    |
|                                       |                         |                 |                  |          |    |
|                                       |                         |                 |                  |          |    |
|                                       |                         | []              |                  |          |    |
| Add New Delete                        |                         | ОК              | Cancel           | Аррђ     | 1  |

7. **Card Image** tab: if the membership should have an specific image on the card, add it here.

| A                                                                                                    | Membershi            | p Price: New    |         | _ □     | × |
|----------------------------------------------------------------------------------------------------|----------------------|-----------------|---------|---------|---|
| AT Membership                                                                                                    |                      |                 |         |         |   |
| General       Description       Card Image         Image       Image       Image       Image         Image       Image       Image       Image         Image       Image       Image       Image         Image       Image       Image       Image         Image       Image       Image       Image         Image       Image       Image       Image         Image       2010       TCFF pin copy_ft *       Image         Image       2010       TCFF venue shit       Image         Image       2010       TCFF waterbottle       Image         Image       2010       TCFF waterbottle       Image         Image       2010       TCFF waterbottle       Image         Image       2010       TCFF waterbottle       Image         Image       2010       TCFF waterbottle       Image         Image       2010       TCFF waterbottle       Image         Image       2010       TCFF waterbottle       Image         Image       2010       TCFF waterbottle       Image         Image       300logowithborder.jpg       Image       Seroken-Cameras-1.jt         Image       5-Broken-Cameras | Promotions Questions | Member Benefits |         |         |   |
| Add New Delete                                                                                                    |                      | C               | DK Canc | el Appl | у |

8. **Promotions Tab**: add specific promotion codes to the selected promotions column if they apply to this membership.

| A                              | Membership Price: New 🚽 🗖 🗙 |              |                    |                   |            |  |
|--------------------------------|-----------------------------|--------------|--------------------|-------------------|------------|--|
| AT Membership                  |                             |              |                    |                   |            |  |
| General Description Card Image | Promotions Qu               | estions Memb | er Benefits Custom | er Benefits Donor | Management |  |
| Available Promotions           |                             | Selec        | ted Promotions     |                   |            |  |
| Discount 1                     |                             | >>><br><     |                    |                   |            |  |
| Add New Delete                 |                             |              | ОК                 | Cancel            | Apply      |  |

9. **Questions Tab**: add specific questions to the selected questions column if they apply to this membership. For more information see <u>Creating Order Questions</u>.

| A                                    | Membershi       | p Price: New     |                   | _ □           | ×    |
|--------------------------------------|-----------------|------------------|-------------------|---------------|------|
| AT Membership                        |                 |                  |                   |               |      |
| General Description Card Image Promo | tions Questions | Member Benefits  | Customer Benefits | Donor Managem | ent  |
| Available Questions                  |                 | Selected Questic | ons               |               |      |
| How did you hear about us?           | >               |                  |                   |               | - 11 |
|                                      | >>              |                  |                   |               | - 11 |
|                                      | <               |                  |                   |               |      |
|                                      | <<              |                  |                   |               | - 11 |
|                                      |                 |                  |                   |               | - 11 |
|                                      |                 |                  |                   |               | - 11 |
|                                      |                 |                  |                   |               | - 1  |
|                                      |                 |                  |                   |               | - 1  |
|                                      |                 |                  |                   |               | - 1  |
|                                      |                 |                  |                   |               | - 1  |
|                                      |                 |                  |                   |               | - 1  |
|                                      |                 |                  |                   |               | - 1  |
|                                      |                 |                  |                   |               | - 1  |
|                                      |                 |                  |                   |               | - 1  |
|                                      |                 |                  |                   |               |      |
| Add New Delete                       |                 | C                | K Canc            | el App        | ły   |

10. **Member Benefits** tab: right-click and select **New**. Select the correct benefit group from the drop-down menu. **THIS STEP IS VERY IMPORTANT.** If the Benefit Group is not added to the price, then members will not be able to access any of their benefits online.

| A |         |             |            | M          | embershi       | p Price: Ne | w            |               | -          | ■ ×     |
|---|---------|-------------|------------|------------|----------------|-------------|--------------|---------------|------------|---------|
|   |         | AT Membe    | ership     |            |                |             |              |               |            |         |
|   | General | Description | Card Image | Promotions | Questions      | Member Bene | efits Custom | er Benefits   | Donor Mana | igement |
|   | Benefit | Group Name  |            | Effec      | tive Start Off | set         | Effectiv     | ve End Offset | :          |         |
|   |         |             |            |            |                |             |              |               |            |         |
|   | Add Ne  | w           | Delete     |            |                |             | ок           | Cance         |            | Apply   |

• Enter in the **Effective Start/End Offset** dates. If a membership is effective for 12 months, enter in 12 in the Months box of the **Effective End Offset**.

| A : New                                                                                                    | × |
|----------------------------------------------------------------------------------------------------|---|
| AgileTheatre                                                                                                    |   |
| Effective Offset                                                                                                    |   |
| Benefit Group   2014 Ticket Pack   Effective Start Offset Months 0 ◆ Days 0 ◆ Effective End Offset Months 0 ◆ Days 0 ◆ |   |
| OK Cancel Apply                                                                                                    |   |

11. **Customer Benefits tab**: right-click and select **New**. Select the correct benefit group from the drop-down menu. Enter in the **Effective Start/End** dates. Check **Attach** to **Memberships** 

| A                                                                                                 | Membership Price: New                                                       | _ 🗆 🗡                                             |                                                                                            |                                                                                           |     |
|---------------------------------------------------------------------------------------------------|-----------------------------------------------------------------------------|---------------------------------------------------|--------------------------------------------------------------------------------------------|-------------------------------------------------------------------------------------------|-----|
| AT Membership                                                                                     |                                                                             |                                                   | <b>A</b>                                                                                   | : New                                                                                     | ×   |
| General Description Card Image Prom<br>Benefit Group Name Effectiv<br>New<br>Properties<br>Delete | iotions Questions Member Benefits Custo<br>re Start Date Effective End Date | mer Benefits Donor Management<br>Attach To Member | Effective Da<br>Benefit Gra<br>2014 Tick<br>Effective S<br>Monday<br>Effective E<br>Monday | Agile Theatre<br>ates<br>oup<br>tet Pack ✓<br>Start Date<br>, August 31, 2015 12:00:01 AM |     |
|                                                                                                   |                                                                             |                                                   | C Attach                                                                                   | to Membership<br>equire Active Membership                                                 |     |
| Add New Delete                                                                                    | ОК                                                                          | Cancel Apply                                      |                                                                                            | OK Cancel Ap                                                                              | ply |

12. **Donor Management tab**: see <u>Setting Up The Donor Perfect Integration</u> on donor management specifications located on the Agile knowledge base.

| A                                  | Membershi         | p Price: New    |                   | - = ×            |
|------------------------------------|-------------------|-----------------|-------------------|------------------|
| AT Membership                      |                   |                 |                   |                  |
| General Description Card Image Pro | motions Questions | Member Benefits | Customer Benefits | Donor Management |
| Gift Properties                    |                   |                 |                   |                  |
| Donor Perfect Campaign             |                   | ¥               | +                 | - 1              |
| Donor Perfect Solicitation         |                   | ¥               | <b>+</b>          |                  |
| Donor Perfect Sub Solicitation     |                   | ¥               | +                 |                  |
| Donor Perfect Thank-You Letter     |                   | ~               | <b>+</b>          |                  |
| Include In Gift Calculations       | <b>√</b>          |                 |                   |                  |
| Other Item Properties              |                   |                 |                   |                  |
| Non-Gift Item Category             |                   | ¥               | +                 |                  |
| Include Item Description Details   |                   |                 |                   |                  |
|                                    |                   |                 |                   |                  |
|                                    |                   |                 |                   |                  |
|                                    |                   |                 |                   |                  |
|                                    |                   |                 |                   |                  |
|                                    |                   |                 |                   |                  |
|                                    |                   |                 |                   |                  |
|                                    |                   |                 |                   |                  |
|                                    |                   |                 |                   |                  |
| Add New Delete                     |                   | 0               | OK Canc           | el Apply         |

13.Click **Apply** to save and **OK** to close the screen.